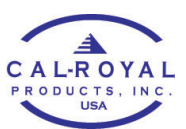

## PAIRING LOCK WITH ADMIN PHONE

\*\*Both admin and client phones need to download the K3 and sign up for a free account in the app. Please use a valid email address when signing up, as the system will validate the email address and this email address will be tied to your K3 account\*\*

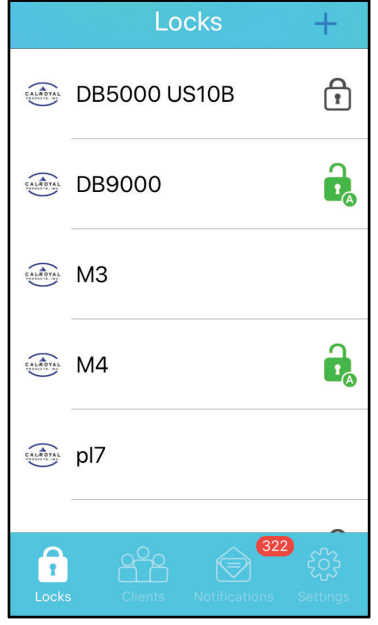

1. On the K3 app **Locks** page, tap the + sign on the top right corner.

| < Add Lock                                                                     | $\checkmark$ |
|--------------------------------------------------------------------------------|--------------|
| Lock DIN:                                                                      |              |
| pl7100                                                                         | 8            |
|                                                                                |              |
| F Searching for Lock<br>Please make the lock enter the<br>setup mode<br>Cancel | 3            |
|                                                                                |              |
|                                                                                |              |
|                                                                                | ~~~          |

4. K3 will search for lock. Press setup button on lock.

| <         | Add L     | lock          | $\checkmark$ |
|-----------|-----------|---------------|--------------|
|           |           |               |              |
| DIN       |           |               |              |
| DIN       |           |               |              |
|           |           |               |              |
| Lock Name | :         |               |              |
| Name      |           |               |              |
|           |           |               |              |
|           |           |               |              |
|           |           |               |              |
|           |           |               |              |
|           |           |               |              |
|           |           |               |              |
|           | 0         | ~ 3           | 22           |
| 1         |           |               | રંડેર        |
| Locks     | Clients I | Notifications | Settings     |

2. Enter the DIN number and name your new lock.

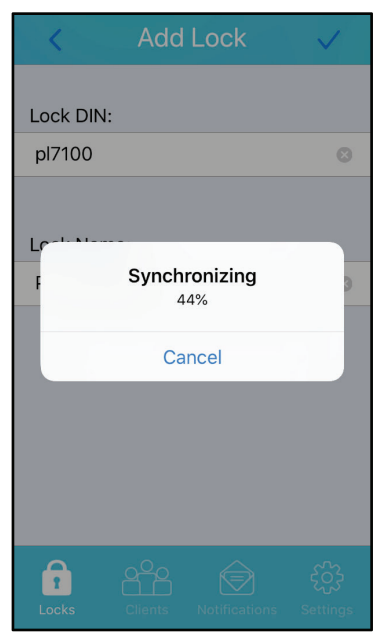

5. Once the app finds the lock, it will start the pairing process and synchronize.

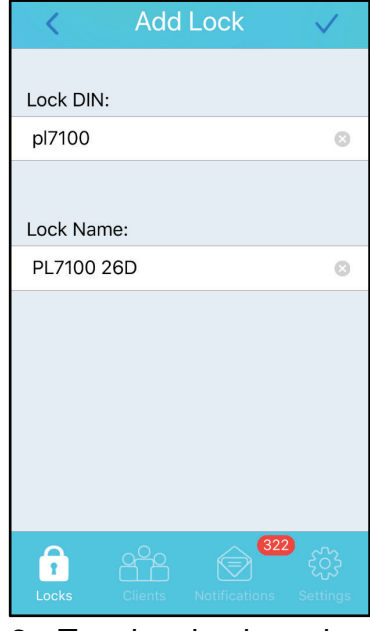

3. Tap the check mark on the top right.

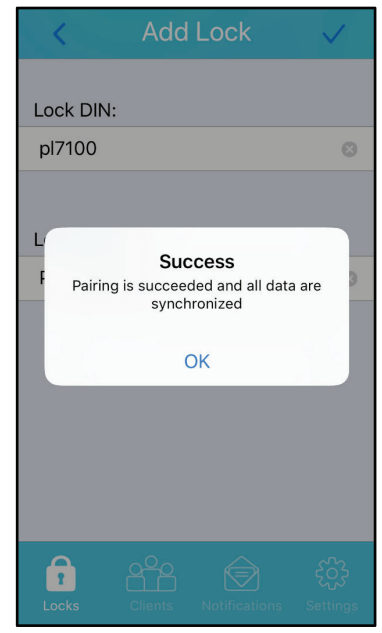

- 6. After the admin phone and lock are paired you will get a notification that the pairing is successful.
- Go back to LOCKS tab and you will see the name of the new lock you just paired. Swipe left on the name of the lock and press INFO to access the lock status, name, parameters, firmware version, etc.